# 服务提供者 - 如何核实未验证的打卡

**目的:**本指南为服务提供者提供了如何通过门户网站、移动网络和移动应用程序核实OR PTC DCI中处于未验证状态的条目的说明。未验证状态的条目是由州级工作人员编辑或创 建的条目,需要对服务提供者进行验证才能获得相应轮班的报酬。 **结果:**服务提供者已正确验证OR PTC DCI中任何未经验证的时间条目。

### 如何验证OR PTC DCI网络门户中的条目

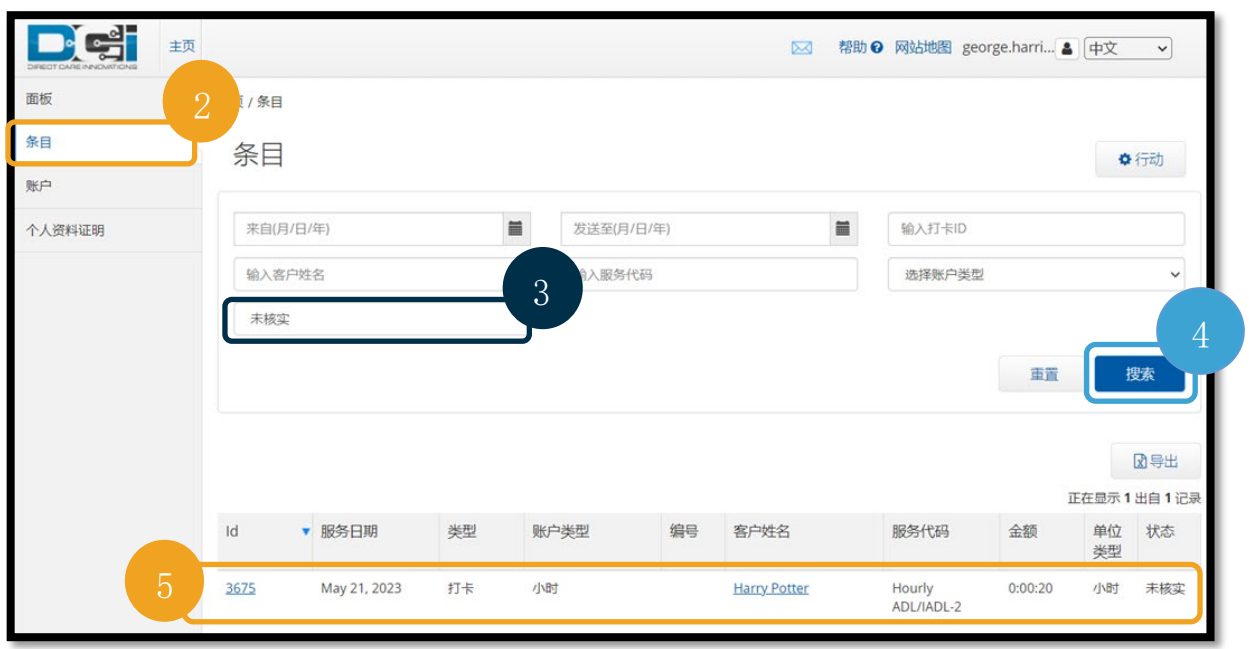

1. 打开网络浏览器,导航到

#### orptc.dcisoftware.com.

- 2. 单击条目。
- 3. 从"状态"过滤器中选择"未验证"状态。
- 4. 单击"搜索"查看所有"未验证"的条目。
- 5. 单击要验证的"条目"。
- 6. 如果条目看起来正确,请单击"验证"。

| 打卡详细信息 - 3675                                                                                                    |                                                                                                    |  |
|----------------------------------------------------------------------------------------------------|----------------------------------------------------------------------------------------------------|--|
| 打卡详细信息                                                                                                    |                                                                                                    |  |
| 条目ID:<br>机器详细信息:<br>服务日期:<br>入院:<br>出院:<br>小时:<br>金额:<br>舍入后金额:<br>雇员时区:<br>客户/方案时区:<br>授权条目ID:<br>费率名称:<br>费率名称:<br>费率名称:<br>引建人:<br>已创建:<br>输入法类型: | 3675<br>50.39.179.141<br>May 21, 2023<br>02:15 PM<br>02:35 PM<br>0:00:20<br>0.33 小时<br>0.33 小时<br>PT (UTC-8)<br>97 (UTC-8)<br>3310<br>Standard<br>0.00<br>未核实 拒绝 <u><u><u></u> <u></u> <u></u> <u></u> <u></u> <u></u> <u></u> <u></u> <u></u> <u></u> <u></u> <u></u> <u></u></u></u> |  |

# 服务提供者 - 如何核实未验证的打卡

如何验证OR PTC DCI移动网络中的条目

2. 点击右上角的菜单按钮。

(orptc.dcisoftware.com) .

1. 使用智能设备上的网络浏览器登录OR PTC DCI

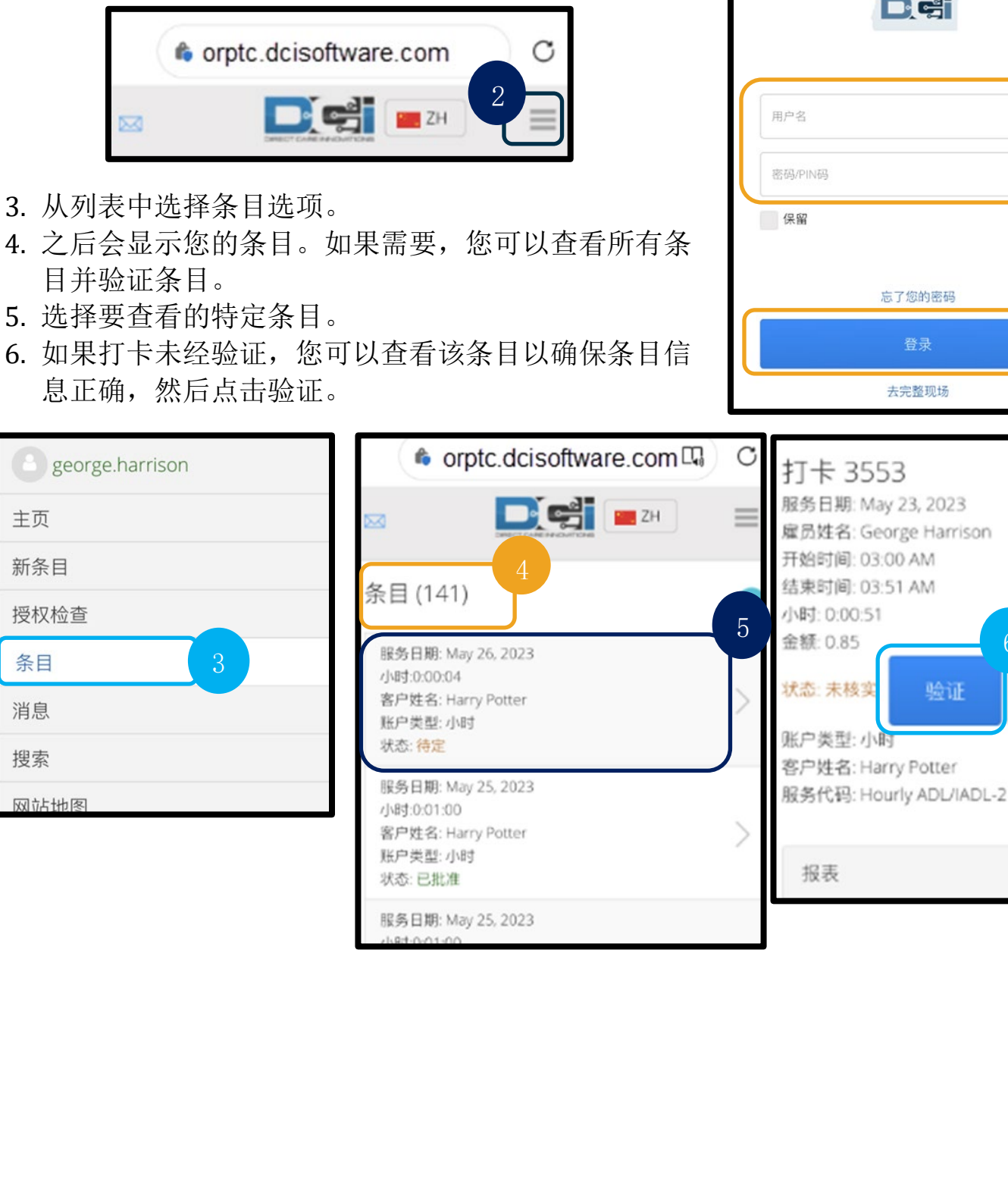

| orptc.dcisoftware.com | Q  |
|-----------------------|----|
|                       | ZH |
| OR PTC                |    |
| 用户名                   |    |
| 密码/PIN码               |    |
| 保留                    |    |
| 忘了您的密码                |    |
| 登录                    |    |
| 去完整现场                 |    |

验证

拒绝

主页

条目

消息

搜索

# 服务提供者 - 如何核实未验证的打卡

## 如何验证OR PTC DCI移动应用程序中的条目

1. 登录OR PTC DCI移动应用程序后,点击左上角的三条 横线以打开菜单。

 $\sim$ 

- 2. 点击"条目"。
- 3. 点击您要验证的条目。

主页

💓 打卡上班

- 4. 点击"操作"。
- 5. 点击"验证"。
- 6. 点击"确定"。

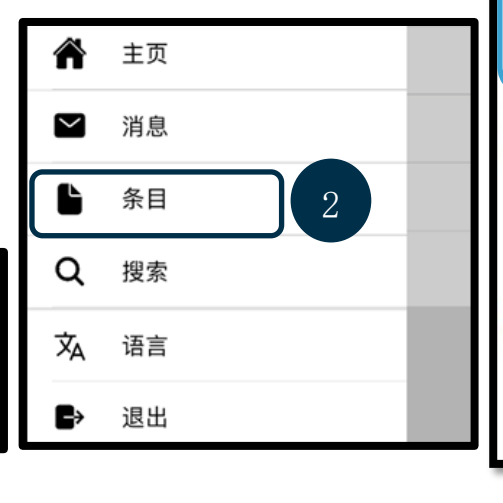

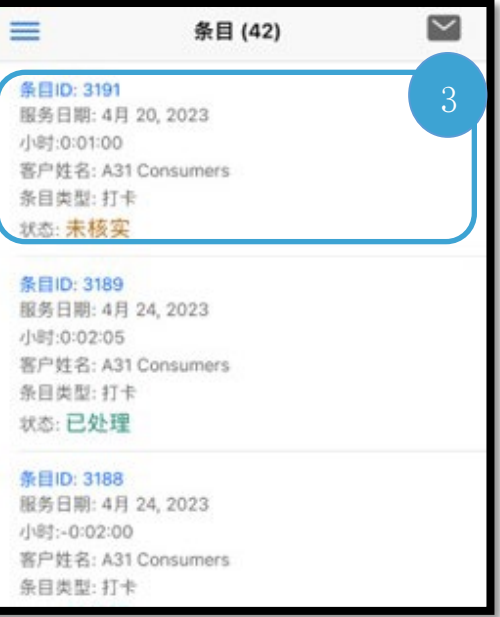

OR PTC

| 《返回 条目详细信息 行动                                                                                                    | 这回 条目详细信息 行动                                                                                                    |  |
|----------------------------------------------------------------------------------------------------|----------------------------------------------------------------------------------------------------|--|
| 打卡 3151                                                                                                    | 打卡 3151                                                                                                    |  |
| 雇员姓名: George Harrison<br>打卡上班: 05:00上午<br>打卡下班: 05:30上午<br>小时: 0:00:30<br>金额: 0.50<br>状态: <b>未核实</b><br>账户类型: 小时<br>客户姓名: Paul McCartney<br>服务代码: Hourly ADL/IADL-1<br>服务日期: 4月 24, 2023<br><b>报表</b><br>1041: Time is correct. Falsifying may<br>be Medicaid fraud | 雇员姓名: George Harrison<br>打卡上班: 05:00上午<br>打卡下班: 05:30上午<br>小时: 0:00:30<br>金额: 0.50<br>状态: <b>未核实</b><br>账户类型: 小时<br>客户姓名: Paul McCartney<br>服务代存<br>服务代存<br>服务日<br>您确定要验证此条目吗?<br>6<br>1041: 取消<br>be Mecacad made |  |
| 参考条目                                                                                                    | 参考条目                                                                                                    |  |
| 备注                                                                                                    | 备注                                                                                                    |  |
| 验证<br>拒绝<br>添加附件                                                                                                    |                                                                                                    |  |
|                                                                                                    |                                                                                                    |  |